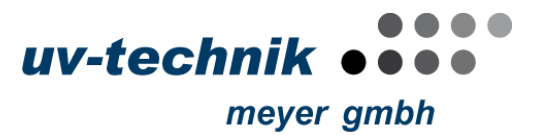

# eUV Touch control box

for Electronic Power Supplies type eUV with colour display

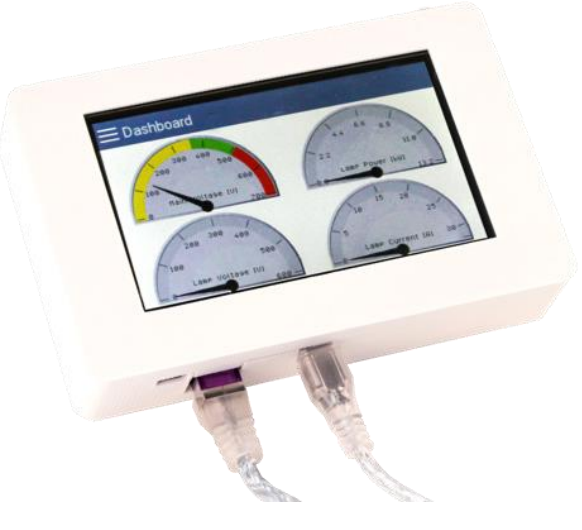

eUV Touch, Art. No. A008040

## Content

| 1.  | Introduction                        | 2    |
|-----|-------------------------------------|------|
| 2.  | Scope of delivery                   | 2    |
| 3.  | Getting Started                     | 2    |
|     | 3.1 Device Description and Features | 2    |
|     | 3.2 Connection                      | 2    |
|     | 3.3 Usage and Navigation Concept    | 4    |
|     | 3.4 Software-Keyboard Input         | 5    |
| 4.  | Turning on                          | 6    |
| 5.  | Startup                             | 6    |
| 6.  | Main Menu                           | 7    |
| 7.  | Dashboard                           | 8    |
| 8.  | Lamp Control                        | 8    |
| 9.  | Device Status                       | 9    |
| 10. | Information                         | . 10 |
|     | 10.1 Device Information             | . 10 |
|     | 10.2 Operating Times                | . 10 |
|     | 10.3 Operating Counters             | .11  |
| 11. | Configuration                       | . 11 |
|     | 11.1 Configuration Report           | .11  |
|     | 11.2 General Device Configuration   | . 12 |
|     | 11.3 Advanced Configuration         | .13  |
| 12. | Event Memory                        | . 13 |

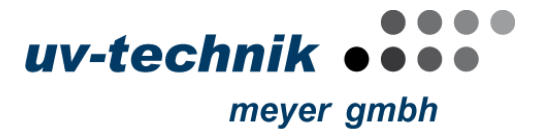

## **1** Introduction

This manual shall assist customers to use an eUV Touch device to control, configure and diagnose Electronic Ballast's type eUV. The eUV Touch is a device which facilitates the main functionality of the OPA (*Operating Performance Analyzer*) program, which is available for Windows computers.

#### 2 Scope of delivery

When you receive the goods, please immediately check that the delivery is undamaged and complete. Any damages identified must be documented instantly and reported to the manufacturer or sales partner without delay. The following is included in the scope of delivery:

- 1x eUV Touch
- 1x 2m RJ45 patch cable
- 1x 2m RJ45 to 9-PIN SUB-D
- 1x 2m USB cable with AC-Adapter (100-240VAC, 50/60Hz)

#### •

# **3 Getting Started**

It is recommended to make use of the information mentioned in this document as it especially helps to overcome first-time usage issues and get familiar with the device and its capabilities quickly.

## **3.1 Device Description and Features**

The eUV Touch device is equipped with a 4.3-inch capacitive touch screen and is powered through a 5 V micro USB port. It supports powering via a computer's USB port as well as via common USB power banks or USB power adapters. The maximum power consumption of the device is approximately 500mA. The main communication interface to connect to Electronic Ballast's is a RJ45 to 9-PIN SUB-D Cable or a RJ45 Patch Cable.

#### 3.2 Connection

The eUV Touch device communicates with Electronic Ballast's with the proprietary CAN-Native protocol. Depending on the device version, the CAN-Native interface is available via 9-PIN SUB-D or RJ45. With the included cables the connection can be established.

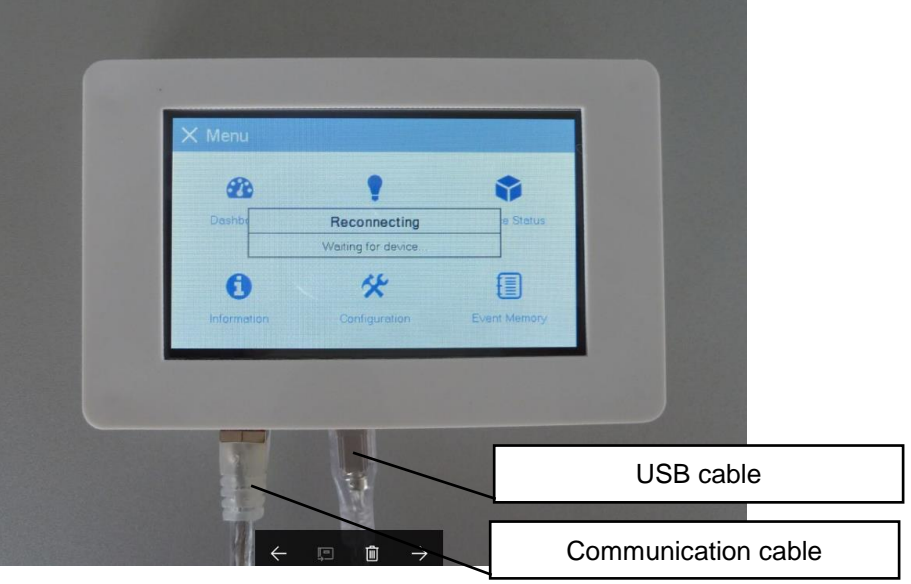

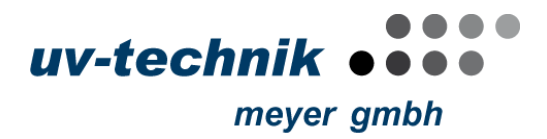

• RJ45 to 9-PIN SUB-D Cable

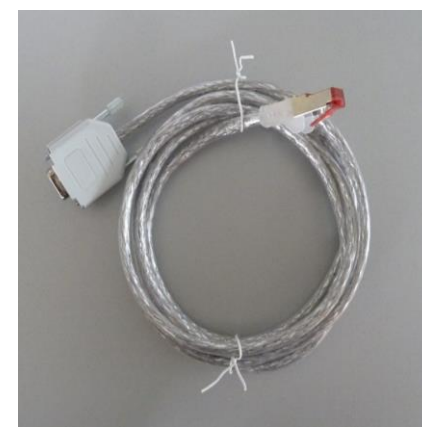

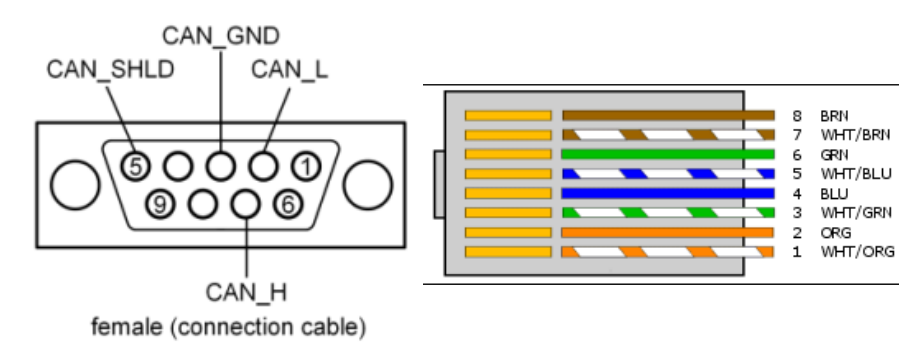

| 9-Pin SUB- | RJ45 | Signal               | Colour  | Description                      |
|------------|------|----------------------|---------|----------------------------------|
| 1          |      |                      |         | reserved                         |
| 1          | -    |                      |         |                                  |
| 2          | 2    | CAN_L (dominant low) | ORG     | CAN_L bus line (dominant low)    |
| 3          | 3    | CAN_GND              | WHT/GRN | CAN ground                       |
| 4          | 4    | -                    |         | reserved                         |
| 5          | 6    | CAN_SHLD             | GRN     | optional CAN shielding           |
| 6          | 7    | GND                  | WHT/BRN | optional CAN ground              |
| 1          | 1    | CAN_H                | WHT/ORG | CAN_H bus line (dominant high)   |
| 8          | 5    | -                    |         | reserved                         |
| 9          | 8    | CAN_V+               | BRN     | optional positive supply voltage |

• RJ45 Patch Cable

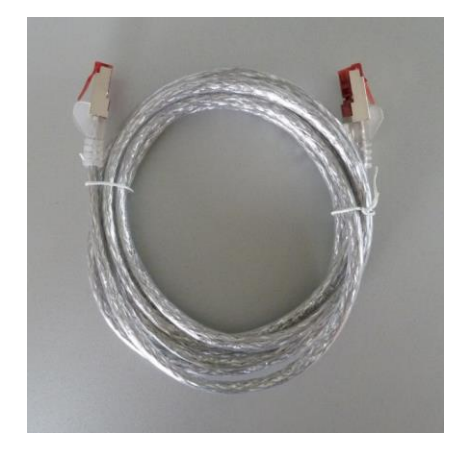

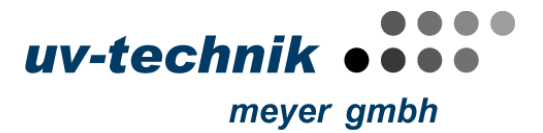

# 3.3 Usage and Navigation Concept

eUV Touch devices are controlled via a touchscreen, whereby the navigation concept was designed in a way that all operations can be performed by single-click actions, i.e. no long-click or double-clicks are needed for using eUV Touch. Some components support swipe actions to use them more efficiently, however, such components are also fully usable with single-click actions.

The eUV Touch application facilitates a navigation bar in the top area, which includes a menu icon, the title of the current content and an optional icon-based sub-menu.

The navigation between the main pages of eUV Touch is done via the main menu. The main menu can be opened at any time by clicking on the menu icon in the navigation bar.

Analogously, the main menu can be closed by clicking on the close icon in the navigation or by clicking on a menu entry.

The following illustration shows the basic usage and navigation concept.

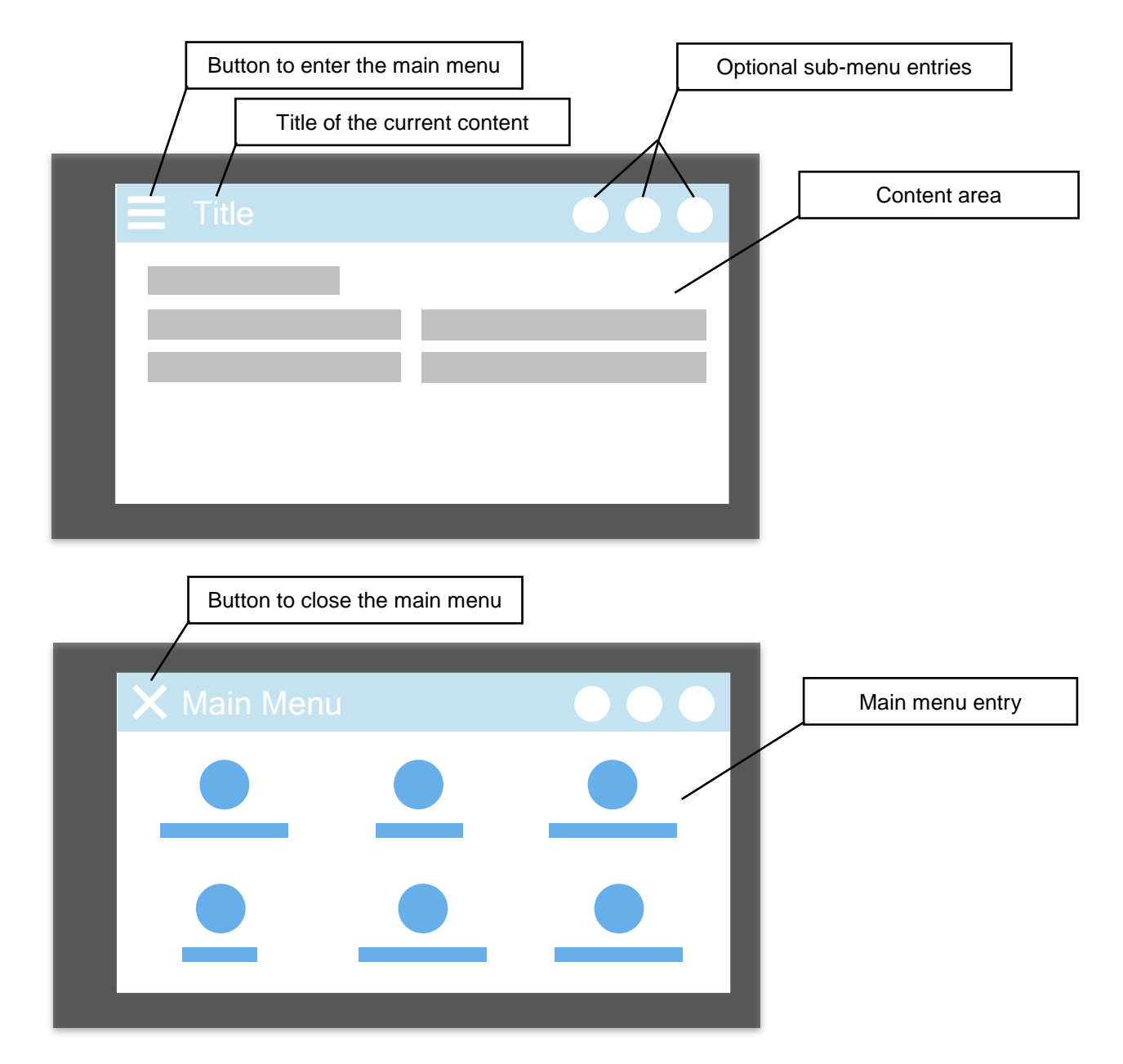

Page 4/14 eUV Touch - E Manual v1.0.0, AR, 2018-01-17 All data are subject to alteration.

uv-technik

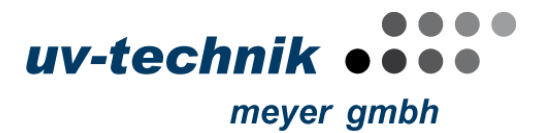

## 3.4 Software-Keyboard Input

Some use-cases require the input of numbers or text. For this purpose, eUV Touch devices provide both, a numeric keyboard for entering integer and decimal numbers, as well as a QWERTY keyboard for entering text. Both keyboards are shown in full-screen mode. The following illustrations show the layout and the important elements of the keyboards.

The *input field* is initially populated with the current value of the selected *input field*. The *input caret* indicates the current input position. The caret can be moved freely by swiping over the text to change the input position. The character left to the caret position can be deleted by pressing the backspace button. The *input field* can be cleared completely by pressing the *clear button*.

New characters can be input by clicking the respective input buttons. Finally, the input can be confirmed by the OK button. Confirming an empty input will assign the defined default value for the input field. Cancelling the input will dismiss the keyboard without applying the new input.

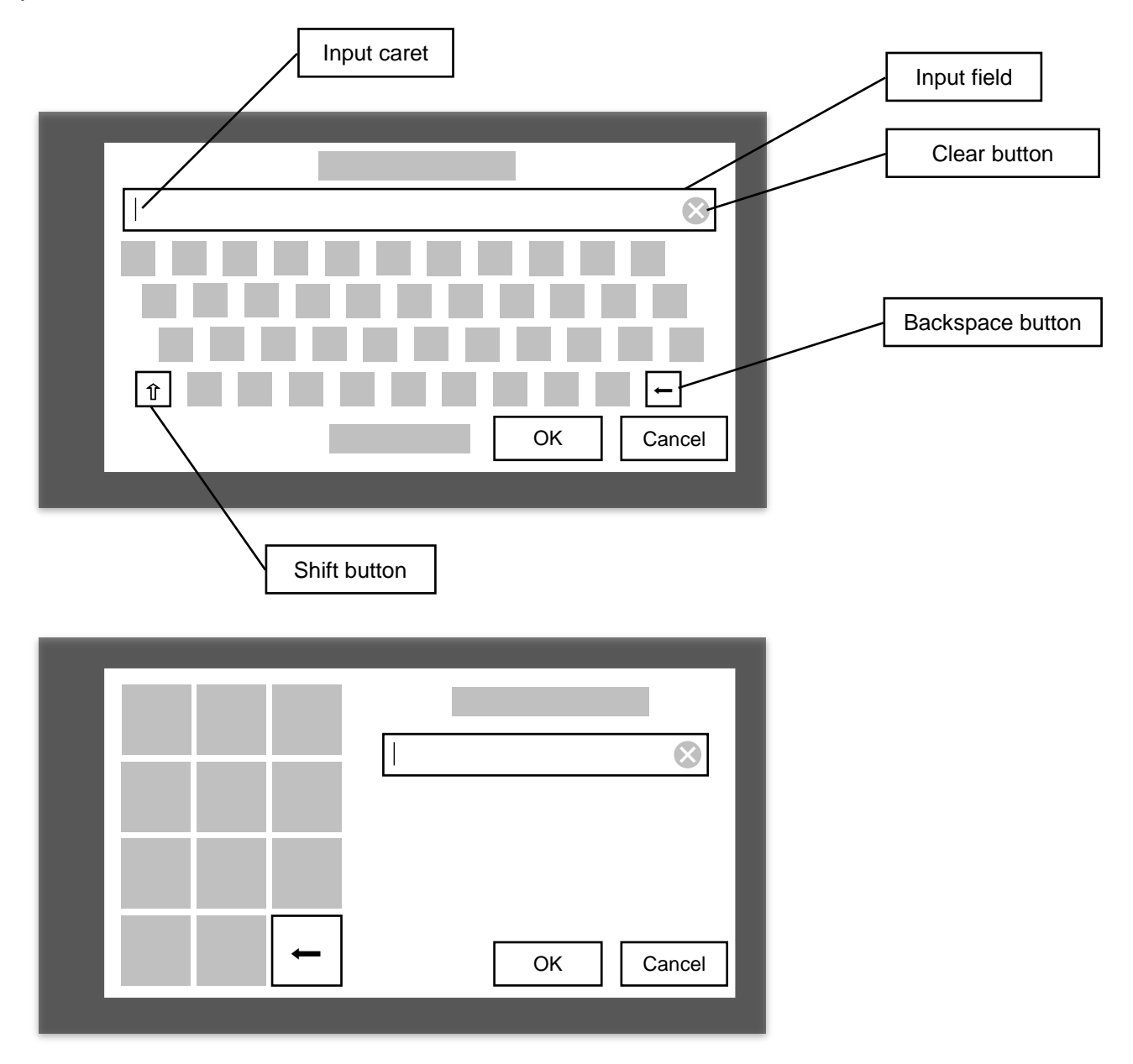

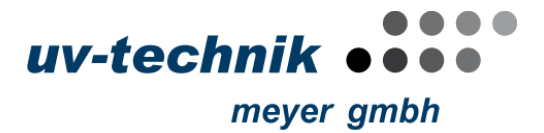

## 4 Turning on

An eUV Touch device does not provide an explicit switch for turning it on or off. The device is turned on by providing DC 5V via the micro USB port of the device. Immediately after the device is powered the screen will turn on and the startup procedure is initiated. The device may also be turned on if no physical connection is established to an Electronic Ballast.

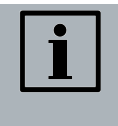

## NOTICE

Due to the fact that the eUV Touch device does not provide an on/off switch, a <u>device restart</u> has to be performed by disconnecting and reconnecting the power supply of the device.

#### 5 Startup

After the eUV Touch is turned on it will automatically boot the application, which is visually indicated. The boot process takes about five to ten seconds.

If a connection to an Electronic Ballast is present, the application will enter its main menu after the boot process has finished, otherwise it will indicate that the connection was not established via a non-dismissible dialog. The application will try to reconnect to the Electronic Ballast automatically. The below image shows eUV Touch in automatic reconnect mode.

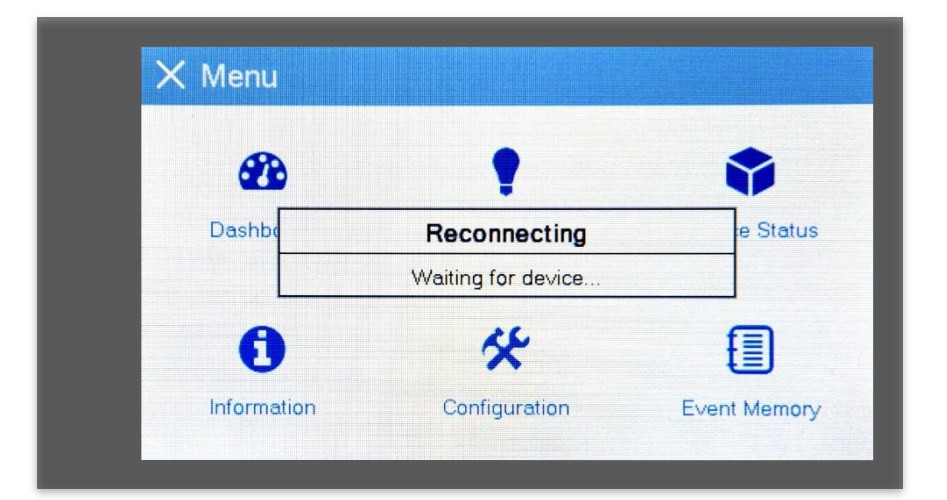

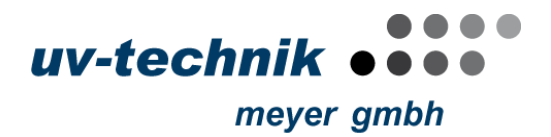

## 6 Main Menu

The main menu of eUV Touch consists of six menu entries. The below image shows the structure of the main menu.

| ≺ Menu      |               |               |
|-------------|---------------|---------------|
| <b>8</b> 20 | •             | •             |
| Dashboard   | Lamp Control  | Device Status |
| 0           | *             | <b>[</b> ]    |
| Information | Configuration | Event Memory  |

The main menu can be closed at any time with the close button on the top left of the screen, respectively can be reopened at any time by pressing the menu button. Closing the main menu via the close button will go back to the currently active page. After startup, the initially active page is the *Dashboard*.

The entries of the main menu are linking to individual main pages, which are roughly covering the following content:

1. Dashboard

The *Dashboard* page gives a quick visual view on the Electronic Ballast's voltage, lamp current and power status.

2. Lamp Control

The *Lamp Control* page allows to control the connected lamp, i.e. enabling and disabling the lamp and defining the power setpoint.

3. Device Status

This page gives detailed information about the status of the Electronic Ballast, as well as the connected lamp.

4. Information

The *Information* page shows persistent details about the Electronic Ballast, such as the serial number, firmware version, device description, operating times and operating counters etc.

5. Configuration

This page allows to configure the behavior of the Electronic Ballast, e.g. the warm-up and operational limits of the power setpoint.

6. Event Memory

The *Event Memory* page allows to load the actual event memory from the Electronic Ballast. The event memory logs operational and failure states of the Electronic Ballast individually and is primarily used to diagnose error states or misbehavior.

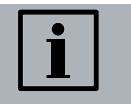

#### NOTICE

The *Event Memory* page is password protected to limit the access to authorized users only.

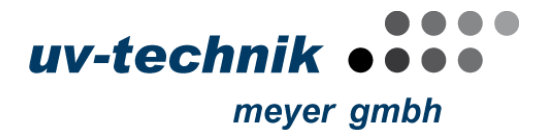

## 7 Dashboard

The following image shows an exemplary screenshot of the *Dashboard* page. The *Dashboard* page does not allow any input and should be considered as a visualization of the current Electronic Ballast status only.

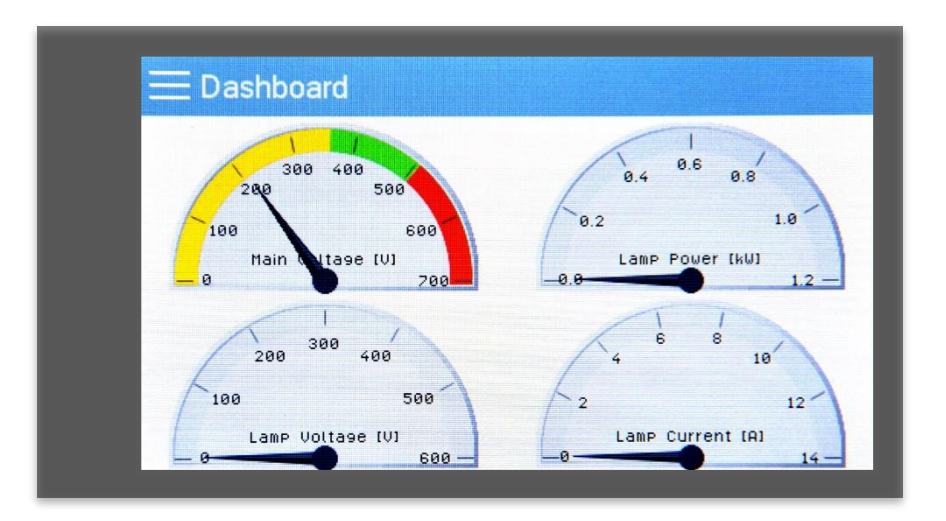

The below table gives a detailed overview over the shown values and their description.

| Value         | Unit | Description                                           |
|---------------|------|-------------------------------------------------------|
| Mains Voltage | V    | Voltage of the mains input of the Electronic Ballast. |
| Lamp Power    | kW   | Power of the connected lamp.                          |
| Lamp Voltage  | V    | Voltage of the connected lamp.                        |
| Lamp Current  | А    | Current drawn by the connected lamp.                  |

# 8 Lamp Control

The Lamp Control page allows the user to control the Electronic Ballast, i.e. enabling output, defining the setpoint and switching the access modes. Generally, an Electronic Ballast can only be controlled via eUV Touch if the access mode is set to Local. The sub-menu of the Lamp Control page allows to directly switch to the Device Status page.

The below image shows the *Lamp Control* page in *Local* access mode, i.e. all controls are enabled. The access mode is switched by toggling the *Local/Remote* button. Enabling the output of the Electronic Ballast can be done by clicking on the *Start* button, respectively can be disabled by clicking on the *Stop* button. The lamp power setpoint can be controlled by clicking or swiping the slider's handle, the text input or by frequently used percent values via the buttons to the right of the slider.

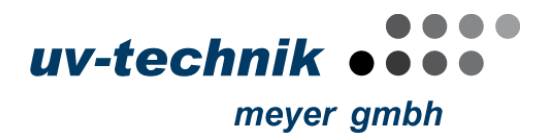

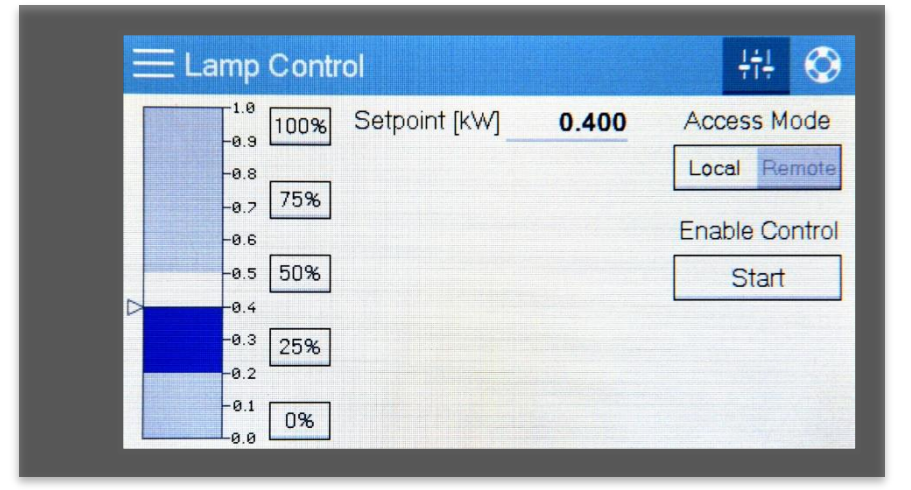

# 9 Device Status

The *Device Status* page is a visualization of the device and lamp state. The current general state, i.e. error, warning and operational state, of the Electronic Ballast is indicated by three LEDs, as well as a textual description of the state, including error and warning descriptions. Furthermore, the *Device Status* page shows the following values in textual form:

| Value             | Unit | Description                                       |
|-------------------|------|---------------------------------------------------|
| Lamp Power        | kW   | Power of the connected lamp.                      |
| Lamp Current      | А    | Current drawn by the connected lamp.              |
| Lamp Voltage      | V    | Voltage of the connected lamp.                    |
| Current Frequency | Hz   | The current frequency of the device input.        |
| Choke Temperature | °C   | Temperature of the Electronic Ballast's choke.    |
| Heatsink          | °C   | Temperature of the Electronic Ballast's heatsink. |
| Temperature       |      |                                                   |

| E Device Si   | tatus |       | ÷t‡ 🛇                         |
|---------------|-------|-------|-------------------------------|
| Lamp Power    | [kW]  | 0.309 | Failure                       |
| Lamp Current  | [A]   | 2.7   | Warning                       |
| Lamp Voltage  | [/]   | 111   | Operational                   |
| Current Freq. | [Hz]  | 50    | Operational State Operational |
| Choke Temp.   | [°C]  | 22.9  |                               |
| Heatsink Temp | [°C]  | 25.6  |                               |

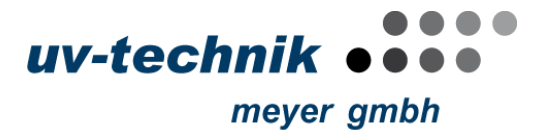

# **10 Information**

The *Information* page consists of the following sub-pages, each showing different device information categories:

- 1. Device Information
- 2. Operating Times
- 3. Operating Counters

# **10.1 Device Information**

This page gives a quick overview of the connected Electronic Ballast, e.g. the actual device type, firmware version etc. The below image shows an exemplary image of the *Device Information* page.

| 😭 🕐 🗄             | E Information      |
|-------------------|--------------------|
| ATL2_050_0450_C1  | Device Type        |
| 5000              | Serial Number      |
| CAN-Native        | Interface Type     |
| Loca              | Access Mode        |
| 425               | Operating Time [h] |
| Analog Input      | Device Enable Mode |
| EVG2-01-C00-01-12 | Firmware Version   |

# 10.2 Operating Times

This page shows Electronic Ballast-internal time trackers for different device states. The following image shows an example of the *Operating Times* page.

| ➡ Information - Operating Times | 🐨 🕓 🗄 |
|---------------------------------|-------|
| Operating Time [h]              | 425   |
| Standby Operating Time [h]      | 413   |
| Operating Time < 70°C [h]       | 12    |
| Operating Time 70 - 80°C [h]    | 0     |
| Operating Time 80 - 90°C [h]    | 0     |
| Operating Time > 90°C [h]       | 0     |

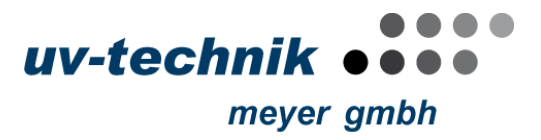

The page is covering the following values:

| Value                    | Unit | Description                                                                                                  |
|--------------------------|------|----------------------------------------------------------------------------------------------------|
| Operating Time           | h    | The time the Electronic Ballast was powered.                                                                 |
| Standby Operating Time   | h    | The time the Electronic Ballast's output was turned off.                                                     |
| Operating Time < 70°C    | h    | The time the Electronic Ballast's output was turned on and the device temperature was below 70°C.            |
| Operating Time 70 - 80°C | h    | The time the Electronic Ballast's output was turned on and the device temperature was between 70°C and 80°C. |
| Operating Time 80 - 90°C | h    | The time the Electronic Ballast's output was turned on and the device temperature was between 80°C and 90°C. |
| Operating Time > 90°C    | h    | The time the Electronic Ballast's output was turned on and the device temperature was over 90°C.             |

# **10.3 Operating Counters**

This page shows the Electronic Ballast-internal counter in occurrences of device power-ups and successful lamp ignitions. The following image represents an exemplary image of this page.

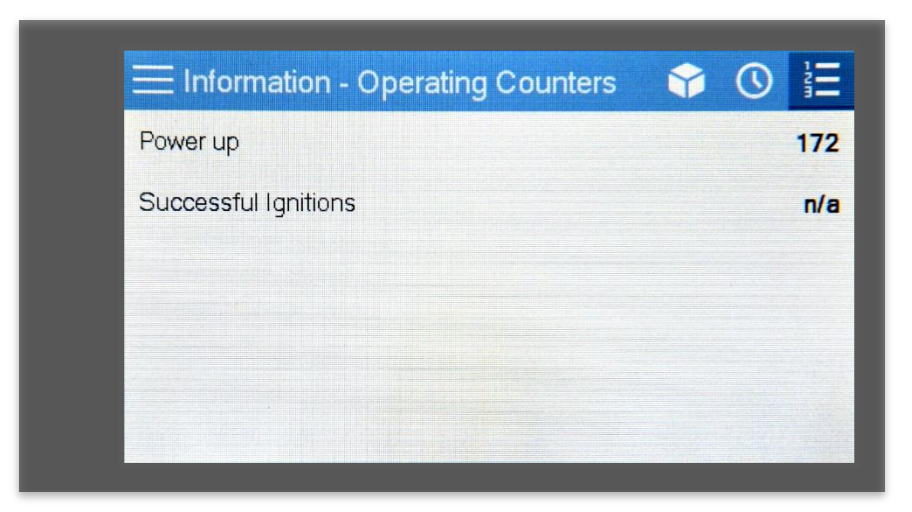

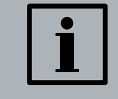

#### NOTICE

Not all Electronic Ballast's support the feature to count successful lamp ignitions. If the device does not support this feature, the missing value is indicated by n/a.

# **11 Configuration**

The Configuration page consists of four sub-pages:

- 1. Configuration Report
- 2. Warm-up Lamp Current Configuration
- 3. Operating Lamp Current Configuration
- 4. Lamp Power Setpoint Configuration
- 5. Advanced Configuration

# **11.1 Configuration Report**

The *Configuration Report* shows a summary of the current Electronic Ballast's configuration. The report also provides quick links located to the right of each configuration category to change the current configuration. The individual configuration categories can also be accessed by the sub-menu in the top right.

The below image shows an exemplary configuration report.

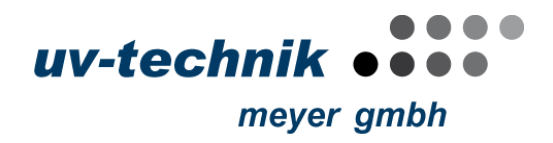

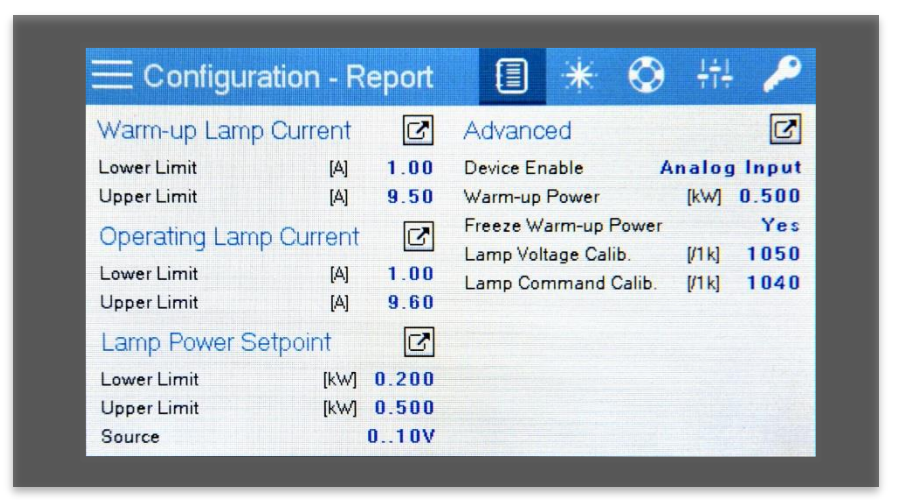

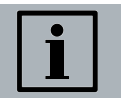

#### NOTICE

The Advanced category is only visible if the user has been authorized beforehand.

# **11.2 General Device Configuration**

The general device configuration, that is the device's behavior for each phase, i.e. warm-up phase and operational phase, as well as the general configuration for the lamp power setpoint, all follow the same concept. To re-configure an Electronic Ballast via eUV Touch, first, the configuration page must be enabled by checking the *Setup* checkbox. This action will enable the controls to change the configurable values. After the desired changes have been done, the configuration can be persisted by clicking the *Save* button. eUV Touch will automatically leave the setup mode and will respond whether the save operation was successful or not.

The following image shows the configuration page for the lamp power setpoint in setup mode as an example.

| Lamp | Power Setpoint |                       |      | Setup 🔀 |
|------|----------------|-----------------------|------|---------|
|      |                |                       |      | 0 500   |
|      | -0.9           | Source                | []   | 0.000   |
|      | -0.8 Lower     | 0.101                 | [kW] | 0.200   |
|      | -0.7           | UIUV                  |      |         |
|      | -0.6 Source    | 4 20-4                |      | 010V    |
|      | -0.5           | 420MA                 |      |         |
|      | -0.4           | And the second second |      |         |
|      | -0.3           |                       |      |         |
|      | 0.2            |                       |      |         |
|      | -0.1           |                       |      | Save    |
|      |                |                       |      | oure    |

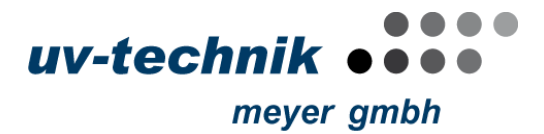

## **11.3 Advanced Configuration**

The password-protected device configuration allows to change advanced and device-specific configurations of the device, such as individual calibration factors. The advanced configuration can be updated by activating the Setup checkbox. The new configuration can be persisted by clicking the Save button. eUV Touch will automatically leave the setup mode and will respond whether the save operation was successful or not.

The following image shows the advanced configuration page in setup-mode before saving.

| Advanced                        |       | Setup    |
|---------------------------------|-------|----------|
| Device Enable                   | ▼ An  | alog Inp |
| Warm-up Power                   | [kW]  | 0.50     |
| Freeze Warm-up Power            | Y     | 'es No   |
| Lamp Voltage Calibration Factor | [/1k] | 105      |
| Lamp Command Calibration Factor | [/1k] | 104      |

#### **12 Event Memory**

The *Event Memory* page allows to access the Electronic Ballast-internal activity and error log. Below image shows a screenshot of the initial Event Memory page.

| Event Type Voverall       |    | Read Actual Va             | lues |
|---------------------------|----|----------------------------|------|
| Short Curcuit Earth       | 0  | Internal Error [F]         | 0    |
| Mains Overvoltage (HW)    | 0  | Internal Error [R]         | 0    |
| Short Curcuit Lamp Output | 07 | Reset                      | 0    |
| Mains Overvoltage (SW)    | 07 | 15V Undervoltage           | 0    |
| Not Ignited               | 07 | EEPROM Values out of range | 0    |
| Phase Loss                | 07 |                            |      |

To populate the page, it is necessary to download the values from the Electronic Ballast by clicking the *Read Actual Values* button. This action will open a dialog asking whether the Electronic Ballast should be reset before loading the values. Proceeding without resetting the Electronic Ballast will load all values which were logged until the last reset of the Electronic Ballast. Proceeding with resetting the Electronic Ballast will load the most actual values, however, resetting the device may lead to a power-off of the connected lamp.

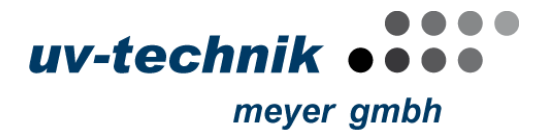

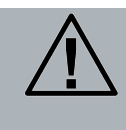

ATTENTION

Loading the event memory with a Electronic Ballast reset will power-off the connected lamp. It is highly recommended NOT to perform this action if the Electronic Ballast is in *Warm-up* or *Operational* state.

The following image shows a populated overall view of the *Event Memory* page.

| Event Type 🛡 Overall      |      | Read Actual V              | alues/ |
|---------------------------|------|----------------------------|--------|
| Short Curcuit Earth       | 45 🖍 | Internal Error [F]         | 0      |
| Mains Overvoltage (HW)    | 65 🛃 | Internal Error [R]         | 0      |
| Short Curcuit Lamp Output | 4 🛃  | Reset                      | 34     |
| Mains Overvoltage (SW)    | 48   | 15V Undervoltage           | 31     |
| Not Ignited               | 85 🛃 | EEPROM Values out of range | 2      |
| Phase Loss                | 60   |                            |        |

After loading the values, the page shows an overview of all logged events along with their respective count. To access details of a specific event you either can click on the link button next to an event memory entry or selecting the corresponding event in the dropdown list.